## Urejanje šifranta

Kliknemo na ikono 🔲 in na spustnem seznamu izberemo "šifrant". Odpre se nam stran s šifranti.

| Šifrant Vseh dobaviteljev 🔻   Nivoji: 1 2 3 4 5 1   Prikaži ID |         |               |               |            |
|----------------------------------------------------------------|---------|---------------|---------------|------------|
| Filter (F2): OK X                                              |         |               | Priljubljeni; |            |
| Stran 1 od 70 🔹 po 100 vrstic 🗸   < < > >     V: 6947          |         |               |               |            |
| N1                                                             | N2      | N3            | N4            | N5         |
| INDIREKTNI MATERIALI                                           | ČISTILA | ČISTILA DRUGA | AKTIV- P      | AKTIV P    |
| INDIREKTNI MATERIALI                                           | ČISTILA | ČISTILA DRUGA | AQUATEX 10    | AQUATEX 10 |

## Kako je sestavljen šifrant?

Na levi strani si lahko na spustnem seznamu izberemo dobavitelja. Izberemo lahko katere nivoje želimo videti. "Prikaži ID" označimo kadar želimo videti šifre od nivoja. Spodaj imamo filter s katerim lahko iščemo po artiklih.

## Nivoji

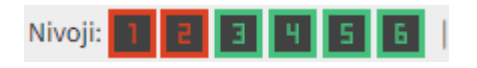

Rdeča barva pomeni, da nivo ni prikazan. Zelena barva pomeni, da je nivo prikazan. Ni potrebno, da uporabljamo vse nivoje, lahko tudi enega ali dva.

Zraven filtra za dobavitelje imamo gumbe za prikaz N1 do N6. Začetni nivo je N1. Na njem je splošni opis za vse izdelke, z višjimi nivoji pa pride vedno bolj podroben opis izdelka (N5 je šifrant, N6 je cenik). Najpomembnejši je N5, v katerem se primerjajo cene iz cenikov. V strani za naročanje sta prikazana N5 in N6.

From: https://navodila.nabis.si/ - Nabis navodila za uporabo

Permanent link: https://navodila.nabis.si/urejanje\_sifranta?rev=1700057899

Last update: 2023/11/15 15:18